## How to log in to GCSEPod

## Go to the GCSEPod website <u>www.gcsepod.com</u> (1) and click the Login button (2)

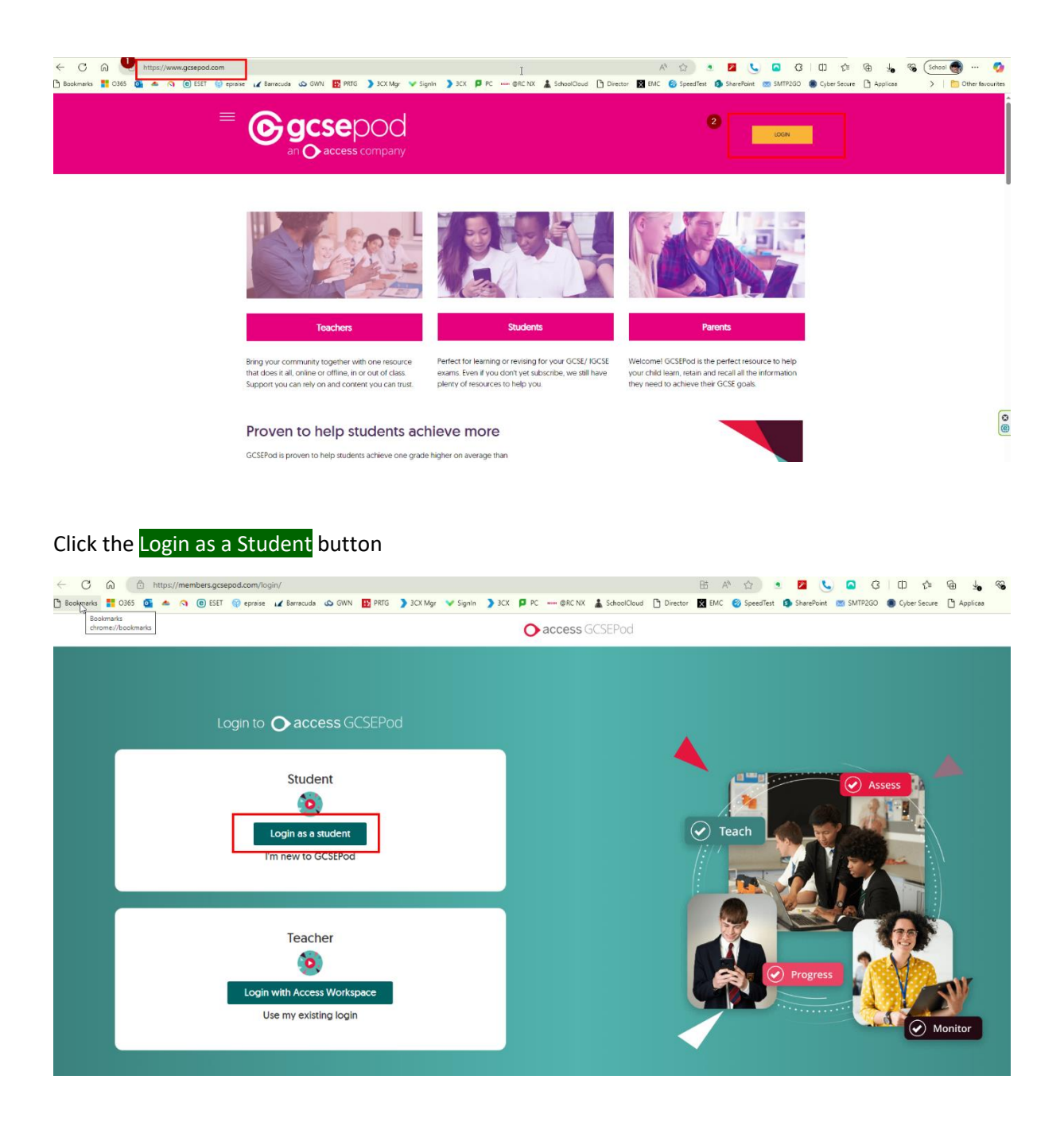

## Click the Sign in With Office 365 button

| Go Hom <del>e</del>        | Student Login                                                                                     |       |
|----------------------------|---------------------------------------------------------------------------------------------------|-------|
| Need Help?                 | Username or Email                                                                                 | ~     |
| Forgotten my login details | Password                                                                                          |       |
| Info for Parents / Carers  |                                                                                                   | ~     |
| f 🛈 🎔 🗖                    | Or sign in with:<br>Your GCSEPod account and external account must have matching email addresses. | Login |

Either Click the Sign in with Office 365 button again or enter school email address

| Beck to login | Click on the button below to Sign in with Office 365:                                  |
|---------------|----------------------------------------------------------------------------------------|
|               | OR<br>If you can't use the button above, please enter your email to log in.            |
|               | Email address                                                                          |
|               | Still having trouble? Recent changes may be affecting your login. Click for more info. |
|               |                                                                                        |

If it is the first time logging in you will be asked to set a username and password for GCSEPod. These details gets linked to your Microsoft account so can be anything. They are then not used to actually login, as you use your Microsoft account for that.